## 2015-16 Catalog Update Instructions

Begin by going to the Colorado College homepage: <u>www.coloradocollege.edu</u>

Edit the address in the browser line by adding /c (use lowercase c) and hit ENTER/RETURN

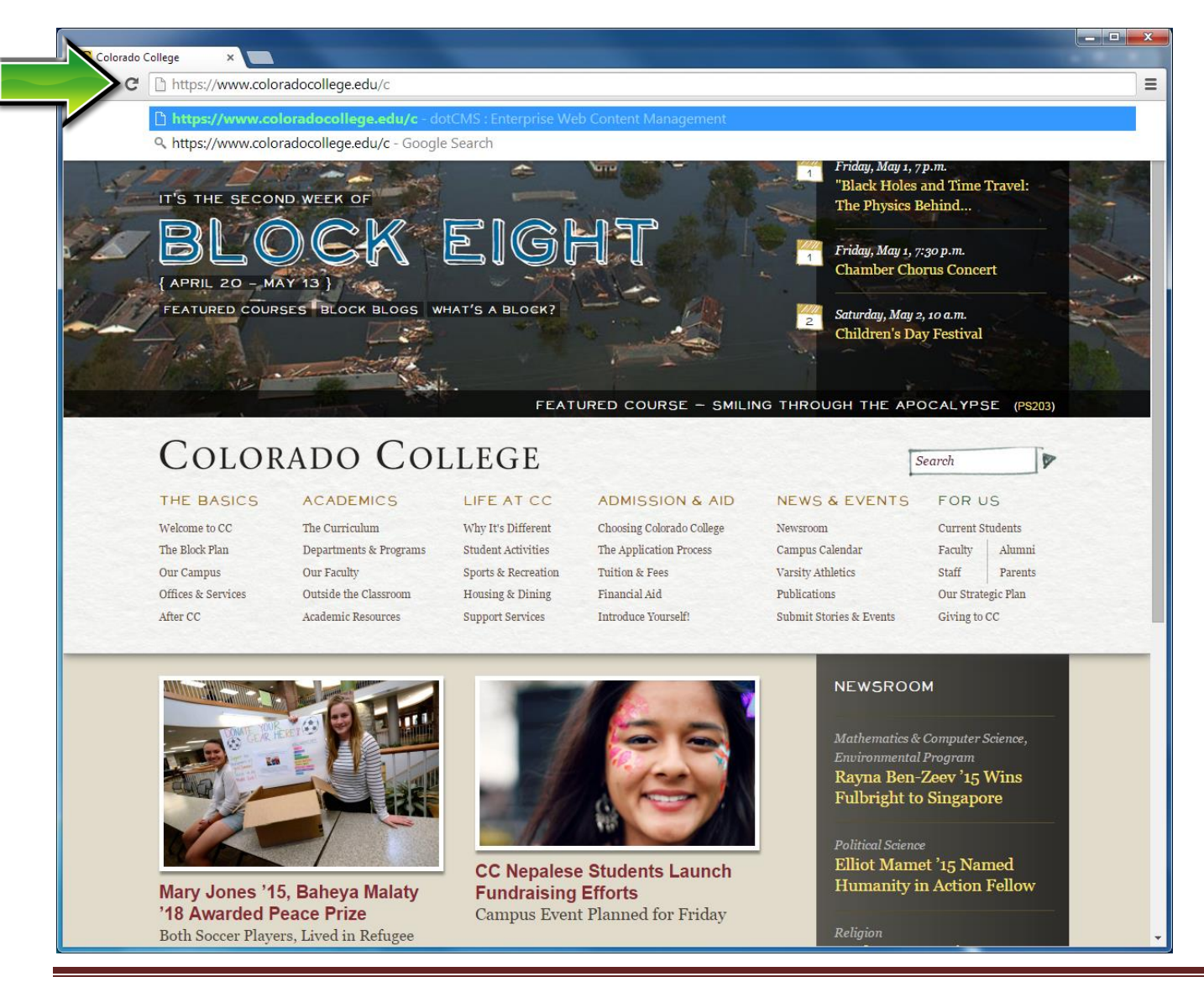

Colorado College Catalog Update Instructions

Login using your network login info (should be the same as your user ID and password for accessing your CC email account) Click on SIGN IN

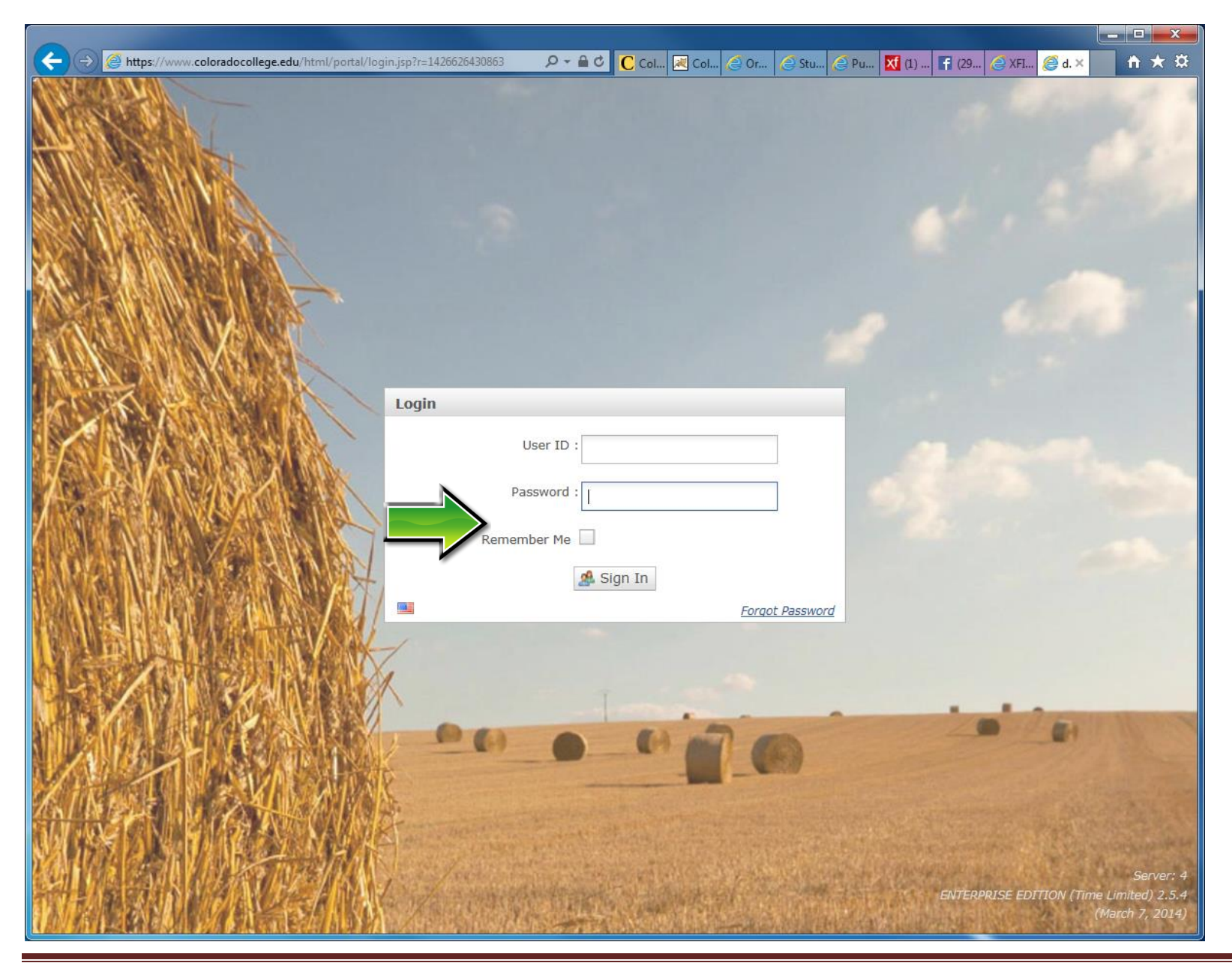

Once you are logged into the dotCMS page, you will see this screen (or something very similar to what you saw last year).

DO NOT begin editing from this page! You will need to either click on this link below or open a new tab and copy it into your browser

https://www.coloradocollege.edu/academics/curriculum/catalog/edit.dot

| dotCMS : Enterprise \        | Web 🛛 🗙 📃                |                       |                   |                                                                                                    |                 |               |             |          |                 |
|------------------------------|--------------------------|-----------------------|-------------------|----------------------------------------------------------------------------------------------------|-----------------|---------------|-------------|----------|-----------------|
| > C' 🔒 http                  | s://www.coloradocol      | lege.edu/c/portal/l   | ayout?p_l_id=348  | 85ddb-3537-4a79-a02                                                                                             | 2c-0550c5087d5c |               |             |          | <u></u>         |
| to dotCMS                    | See Marker In            | AN STANDAR            | 1                 | A DESCRIPTION OF THE OWNER OF THE OWNER OF THE OWNER OF THE OWNER OF THE OWNER OF THE OWNER OF THE OWNER OF THE | a think         | 10.74         |             |          | Karen Britton 🗸 |
|                              | Makaita Barrana          | Canhant               | Calandan          |                                                                                                    |                 |               |             |          |                 |
| Home<br>Workflow & Dashboard | Website (Content Editor) | Search & Edit Content | Events Management |                                                                                                    |                 |               |             |          |                 |
| 🎯 Global Page 🔪              | Workflow Tasks           |                       |                   |                                                                                                    |                 |               |             |          |                 |
| Workflow Tasks               | 5                        |                       |                   |                                                                                                    |                 |               |             |          |                 |
| Keywords:                    |                          |                       |                   | Title                                                                                                    |                 | <u>Status</u> | <u>Step</u> | Assignee | Last Updated    |
| Assigned To: (               | Me                       |                       |                   |                                                                                                    | No Tasks Found  |               |             |          |                 |
| Older than (days)            |                          | •                     |                   |                                                                                                    |                 |               |             |          |                 |
| Scheme:                      |                          | •                     |                   |                                                                                                    |                 |               |             |          |                 |
| Step:                        |                          | •                     |                   |                                                                                                    |                 |               |             |          |                 |
| Chaur -                      | Z Open Tasks             |                       |                   |                                                                                                    |                 |               |             |          |                 |
| Show:                        | Resolved Tasks           |                       |                   |                                                                                                    |                 |               |             |          |                 |
| 0, 9                         | Search 🐻 Reset           |                       |                   |                                                                                                    |                 |               |             |          |                 |
|                              | -                        |                       |                   |                                                                                                    |                 |               |             |          |                 |
|                              |                          |                       |                   |                                                                                                    |                 |               |             |          |                 |
|                              |                          |                       |                   |                                                                                                    |                 |               |             |          |                 |
|                              |                          |                       |                   |                                                                                                    |                 |               |             |          |                 |
|                              |                          |                       |                   |                                                                                                    |                 |               |             |          |                 |
|                              |                          |                       |                   |                                                                                                    |                 |               |             |          |                 |
|                              |                          |                       |                   |                                                                                                    |                 |               |             |          |                 |
|                              |                          |                       |                   |                                                                                                    |                 |               |             |          |                 |
|                              |                          |                       |                   |                                                                                                    |                 |               |             |          |                 |
|                              |                          |                       |                   |                                                                                                    |                 |               |             |          |                 |
|                              |                          |                       |                   |                                                                                                    |                 |               |             |          |                 |
|                              |                          |                       |                   |                                                                                                    |                 |               |             |          |                 |
|                              |                          |                       |                   |                                                                                                    |                 |               |             |          |                 |
|                              |                          |                       |                   |                                                                                                    |                 |               |             |          |                 |
|                              |                          |                       |                   |                                                                                                    |                 |               |             |          |                 |
| Help                         |                          |                       |                   |                                                                                                    |                 |               |             |          |                 |

Colorado College Catalog Update Instructions

The following page will display. This is the page you will use to begin editing your department's content. It looks a little different from last year. We are working in a newer version of dotCMS. The next section will look familiar. Click on the EDIT CONTENT box, on the far right side, to access your department's section.

| 🔒 https://wwv                | .coloradocollege.edu/academics/curriculum/catalog/edit.dot                     |            |
|------------------------------|--------------------------------------------------------------------------------|------------|
| iew Live                     |                                                                                | 连 🦆 Add    |
| je<br>erties<br>stics<br>ate | Edit Widget<br>2015-16 Catalog of Courses Editor                               |            |
| v Page                       | Departmental Courses                                                           | Y          |
|                              | Anthropology Last edited by: kbritton on May 1, 2015 11:53 AM draft            | 🖉 Edit Cor |
| ited Stat 🔻                  | Arabic Last edited by: n/a on April 3, 2015 5:33 PM draft                      | 🖌 Edit Cor |
| en                           | Art Last edited by: n/a on April 3, 2015 5:33 PM draft                         | 🖉 Edit Cor |
|                              | Chemistry and Biochemistry Last edited by: n/a on April 3, 2015 5:33 PM draft  | 🖌 Edit Co  |
|                              | Classics Last edited by: n/a on April 3, 2015 5:33 PM draft                    | 🖌 Edit Cor |
|                              | Classics-English Last edited by: n/a on April 3, 2015 5:33 PM draft            | 🖉 Edit Cor |
|                              | Classics-History-Politics Last edited by: n/a on April 3, 2015 5:33 PM draft   | 🖌 Edit Cor |
|                              | Comparative Literature Last edited by: n/a on April 3, 2015 5:33 PM draft      | 🖌 Edit Co  |
|                              | Computer Science Last edited by: n/a on April 3, 2015 5:33 PM draft            | 🖌 Edit Cor |
|                              | Dance Last edited by: n/a on April 3, 2015 5:33 PM draft                       | 🖉 Edit Cor |
|                              | Dance Studio Last edited by: n/a on April 3, 2015 5:33 PM draft                | 🖉 Edit Cor |
|                              | Economics and Business Last edited by: n/a on April 3, 2015 5:33 PM draft      | 🖌 Edit Cor |
|                              | Education Last edited by: n/a on April 3, 2015 5:33 PM draft                   | 🖉 Edit Cor |
|                              | English Last edited by: n/a on April 3, 2015 5:33 PM draft                     | 🖌 Edit Cor |
|                              | Environmental Program Last edited by: n/a on April 3, 2015 5:33 PM draft       | 🖌 Edit Cor |
|                              | Feminist and Gender Studies Last edited by: n/a on April 3, 2015 5:33 PM draft | 🖌 Edit Cor |
|                              | Film and Media Studies Last edited by: n/a on March 18, 2015 10:40 AM draft    | 🖌 Edit Cor |
|                              | Franch I at added by n/a on April 2, 2015 5:22 DM doof                         | Pedit Co   |

Once you are in your section, do the following steps:

- 1. Lock for Editing (this will ensure that no one else can make changes to your section while you are in the editing process)
- 2. Make your changes (see pages 6 11 for details)
- 3. SAVE
- 3. SAVE / ASSIGN When COMPLETELY FINISHED WITH ALL EDITS. You will be assigning to REGISTRAR (ASSIGNEE = REGISTRAR)

| b dotCMS : Enterprise Web 🖙 🕒 Workflow                                                            | Fasks : dotCMS ×                                                                                                    |
|---------------------------------------------------------------------------------------------------|----------------------------------------------------------------------------------------------------|
| ← → C A https://www.coloradoco                                                                    | llege.edu/c/portal/layout?p_l_id=34885ddb-3537-4a79-a02c-0550c5087d5c&p_p_id=EXT_21&p_p_action=1&p_p_state=max 😓                                                                                                    |
| tt dotCMS                                                                                         | Karen Britton 🗸                                                                                                    |
| Home<br>Workflow & Dashboard<br>Global Page<br>Website (Content Editor)<br>www.coloradocollege.et | Content<br>Search & Edit Content         Calendar<br>Events Management           du         Workflow Tasks         Add/Edit CC - Catalog Section                                                                                                    |
| Content History References                                                                        |                                                                                                    |
| E CC - Catalog Section                                                                            | Title: Anthropology                                                                                                    |
| Review Every                                                                                      | Website: http://www.coloradocollege.edu/academics/dept/anthropolc                                                                                                    |
| Workflow                                                                                          | Faculty: Professor HAUTZINGER, Associate Professor MONTAÑO<br>(chair); Assistant Professors FISH, GÓMEZ, LEZA; Visiting<br>Instructors BIGGS, LINFOOT, O'BRIEN, VONFELDT                                                                                                    |
| Step: Registrar Review Assignee: Jennifer Kulier                                                  |                                                                                                    |
| Actions                                                                                           | Dictionary Terms:                                                                                                    |
| 🔒 Lock for Editing                                                                                | Intro. Text:                                                                                                    |
| 🛫 Cancel                                                                                          | X ta 2 to ta 1 to ta 1 to ta |
|                                                                                                   | Anthropology offers an expansive outlook on human life through time and across space. The anthropology major<br>prepares students for a variety of careers across numerous fields, including but far from limited to academia.<br>Majors are exposed to all four subfields of American anthropology; which focuses on the material<br>cultures and peoples of the past; 2) biological anthropology, which examines the evolution of human biology and<br>behavior stressing the influence of culture; and leave the interval of the formal<br>complexity of linguistic systems and the role that language plays in the regulating and negotiating of social life;<br>and 4) socio-cultural anthropology, which stresses contemporary peoples, combining ethnography and cross-cultural<br>comparison to portray the variability of human value systems, practices, and organization.                                                                                                    |
|                                                                                                   |                                                                                                    |
|                                                                                                   |                                                                                                    |
|                                                                                                   |                                                                                                    |
|                                                                                                   |                                                                                                    |
| Help                                                                                              |                                                                                                    |

This brings you to the section you will need to edit.

Our GOAL is to have this content **EXACTLY MATCH** what you have on your department's webpage. You may just need to copy and paste information from your site, into these boxes (see <u>NOTE</u> below). Please call our office with any questions about this info (389-6610).

Sections (boxes) to edit include – ONLY THESE LISTED BELOW:

- TITLE should load automatically with your department name
- WEBSITE if your web address does not appear in the box, please add it
- FACULTY
- INTRO TEXT please provide intro text for your department if available
- MAJOR REQUIREMENTS
- MINOR REQUIREMENTS

Please edit content only. No need to change formatting, this will automatically be done by the system.

You can add/delete text as needed. You can copy text from your website and paste it into the boxes below.

**NOTE:** You will need to use keyboard commands to Cut and Paste, your mouse will NOT work.

Keyboard commands, CTRL C (for copy), CTRL V (for paste).

## WEBSITE / FACULTY / INTRO TEXT :

| 🕒 dotCMS : Enterprise Web 🗆 🗙 🕒 Workflow Tasks :  | lotCMS ×                                                                                                    | x |
|---------------------------------------------------|----------------------------------------------------------------------------------------------------|---|
| ← → C 🔒 https://www.coloradocollege               | edu/c/portal/layout?p_l_id=34885ddb-3537-4a79-a02c-0550c5087d5c&p_p_id=EXT_21&p_p_action=1&p_p_state=max                                                                                                    | ≡ |
| dotCMS                                            | Karen Britton 🗸                                                                                                    |   |
| Home Website Browser Co                           | tent Calendar                                                                                                    |   |
| Workflow & Dashboard Website (Content Editor) Sei | th & Edit Content Events Management                                                                                                    |   |
| Global Page www.coloradocollege.edu               | Workflow Tasks Add/Edit CC - Catalog Section                                                                                                    |   |
| Content History References                        |                                                                                                    |   |
| CC - Catalog Section                              | Title                                                                                                    | Ì |
| English - United States                           | Anthropology                                                                                                    |   |
| Review Every                                      | Website: http://www.coloradocollege.edu/academics/dept/anthropolc                                                                                                    |   |
| Workflow                                          | Faculty: Professor HAUTZINGER, Associate Professor MONTAÑ0<br>(chair); Assistant Professors FISH, GÓMEZ, LEZA; Visiting<br>Instructors BIGGS, LINEOOT, O'BRIEN, VONFELDT                                                                                                    |   |
| Step: Registrar Review                            |                                                                                                    |   |
| Assignee: Jennifer Kuller                         |                                                                                                    |   |
| (Seconds Ago)                                     | Dictionary Terms:                                                                                                    |   |
| Actions                                           | Intro. Text:                                                                                                    |   |
| Release Lock                                      | B I 2 3 Styles · Paragraph · B = B = B = B = B = B = B = B = B = B                                                                                                    |   |
| Save                                              | n 📲 💶 💷 💷 💷   m 🐝   i = ;=   == ;=   == ;=   == ;=   == ;=   == ;= = ] (= = ;= ] (= = ;= ] (= = ;= ] (= = ;= ] (= = ;= ] (= : = ;= ] (= : = : = ;= ] (= : = : = ;= ] (= : = : = ;= ] (= : = : = ;= ] (= : = : = ;= ] (= : = : = : = : ] (= : = : = : ] (= : = : = : ] (= : = : = : ] (= : = : = : ] (= : = : ] (= : : ] (= : : ] (= : : ] (= : : ] (= : : ] (= : : ] (= : : ] (= : : ] (= : : ] (= : : ] (= : : ] (= : : ] (= : : ] (= : : ] (= : : ] (= : : ] (= : : ] (= : ] (= : : ] (= : ] (= : ] (= : ] (= : ] (= : ] (= : ] (= : ] (= : ] (= : ] (= : ] (= : ] (= : ] (= : ] (= : ] (= : ] (= : ] (= : ] (= : ] (= : ] (= : ] (= : ] (= : ] (= : ] (= : ] (= : ] (= : ] (= : ] (= : ] (= : ] (= : ] (= : ] (= : ] (= : ] (= : ] (= : ] (= : ] (= : ] (= : ] (= : ] (= : ] (= : ] |   |
| + Approve to Communications                       | prepares students for a variety of careers across numerous fields, including but far from limited to academia.<br>Majors are exposed to all four subfields of American anthropology: 1) archaeology, which focuses on the material<br>cultures and exoples of the past: 2) biolocial anthropology, which examines the evolution of human biology and                                                                                                    |   |
| 🛫 Cancel                                          | behavior stressing the influence of culture on evolution; 3) linguistic anthropology, which addresses both the formal<br>complexity of linguistic systems and the role that language plays in the regulating and negotiating of social life;                                                                                                    |   |
|                                                   | comparison to portray the variability of human value systems, practices, and organization.                                                                                                    |   |
|                                                   |                                                                                                    |   |
|                                                   |                                                                                                    |   |
|                                                   |                                                                                                    |   |
|                                                   |                                                                                                    |   |
|                                                   |                                                                                                    |   |
|                                                   |                                                                                                    |   |
|                                                   |                                                                                                    |   |
|                                                   |                                                                                                    | - |
| Help                                              |                                                                                                    |   |

## **MAJOR REQUIREMENTS and MINOR REQUIREMENTS :**

| 🕒 dotCMS : Enterprise Web 🖙 🎦 Workflow Ta:                                                                   | sks : dotCMS ×                                                                                                    | <b>— — X</b> |
|----------------------------------------------------------------------------------------------------|----------------------------------------------------------------------------------------------------|--------------|
| ← → C 🔒 https://www.coloradocolle                                                                            | ege.edu/c/portal/layout?p_l_id=34885ddb-3537-4a79-a02c-0550c5087d5c&p_p_id=EXT_21&p_p_action=1&p_p_stat                                                                                                    | e=max 숬 🔳    |
| \$\$ dotCMS                                                                                                  | Karen E                                                                                                    | Britton ↓    |
| Home Website Browser<br>Workflow & Dashboard Website (Content Editor)<br>Global Page www.coloradocollege.edu | Content<br>Search & Edit Content     Calendar<br>Events Management       Workflow Tasks     Add/Edit CC - Catalog Section                                                                                                    |              |
| Content History References                                                                                   |                                                                                                    | *            |
| English - United States                                                                                      | <b>B</b> $I \ 2 \ 3$ Styles Paragraph $\blacksquare \ 1 \ 3 \ \square \ \square \ \square \ \square \ \square \ \square \ \square \ \square \ \square$                                                                                                    |              |
| Review Every                                                                                                 | 🔏 🛍 🛍   船 4編   汪 汪   菲 菲   ヴ (ビ ) 👄 👾 ψ 🗷   ×, ×'Ω   国 💝                                                                                                    |              |
| Workflow                                                                                                    | Effective April 13, 2013<br>Students majoring in anthropology must complete a minimum of twelve (12) units of course work, including the<br>following requirements:                                                                                                    |              |
| Step: Registrar Review<br>Assignee: Jennifer Kulier<br>Locked: Karen Britton :<br>(Seconds Ago)              | Two required, discipline-wide courses (taught in fall semester):    AN215 Anthropological Theory AN315 Senior Seminar in Anthropology Two Courses with the Department's "Methods" designation An additional 10 units of course work in the department**, distributed in the following categories:                                                                                                    | - 1          |
| Actions                                                                                                    | <ul> <li>A minimum of one <i>course</i> in each of the 4 subfields (archaeological, biological, cultural, and linguistic anthropology)</li> <li>At least three anthropology courses at the 300-level (in addition to <u>AN315</u>. Note: all 300-level courses have prerequisites; 2-block courses count as one <i>course</i>, but two <i>units</i> in the major)</li> <li>At least two courses tagged "M" for significant methodological content</li> <li>AM00 Bersearch in Apthropology course tayletithe for 300-level courses</li> </ul> |              |
| Save                                                                                                    | All Seniors must submit a Senior Capatone Project (these may take longer- or shorter-duration forms; consult with advisor(a) and Senior Capatone Guidelinea)                                                                                                    |              |
| 🕂 Approve to Communications                                                                                  | Major requirements may be satisfied by no more than:                                                                                                    |              |
| 🛫 Cancel                                                                                                    | <ul> <li>two units of off-campus credit</li> <li>two units of independent Readings/Research (400), and</li> <li>two cross-listed unit taught by non-departmental faculty (e.g. ethnomusicology, political ecology, ethnography, religion, RES or SW studies, etc.).**</li> <li>Note: The department awards Distinction in Anthropology to students who present evidence of distinguished work. Consult the Majors Handbook for Distinction guidelines.</li> <li>Path: p</li> </ul>                                                           |              |
|                                                                                                    | WYSIWYG   Language Variables:                                                                                                    |              |
| Help                                                                                                    | <ul> <li>Minor Requirements:</li> <li>B I Q I Styles • Paragraph • II II II II II II II II II II II II I</li></ul>                                                                                                    | Ţ            |

Colorado College Catalog Update Instructions

When you are working on your edits and need to save info and come back to it later, click SAVE on the left side of your screen. You should SAVE often while making changes. You will still be able to go back in and make additional changes if needed.

| Colorado College Single S 🗙 🕒 Class Sch                                                      | hedule Search 🛛 🗙 Oracle Fusion Middleware 🗙 🔀 Oracle Fusion Middleware 🗴 🗅 Content Search : dotCMS 🗴 🗖                                                                                                    |                        |
|----------------------------------------------------------------------------------------------|----------------------------------------------------------------------------------------------------|------------------------|
| ← → C 🔒 https://www.coloradoo                                                                | college.edu/c/portal/layout?p_l_id=71b8a1ca-37b6-4b6e-a43b-c7482f28db6c&p_p_id=EXT_11&p_p_action                                                                                                    | =1&p_p_state=maxii ☆ 🚍 |
| dotCMS                                                                                       |                                                                                                    | Karen Britton 🗸        |
| Home<br>Workflow & Dashboard<br>Website (Content Edito<br>Global Page<br>Www.coloradocollege | Content<br>br)     Calendar<br>Events       Search & Edit Content     Events Management       e.edu     Content Search       Add/Edit CC - Catalog Section                                                                                                    |                        |
| Content History References                                                                   |                                                                                                    | A                      |
| CC - Catalog Section<br>English - United States<br>Review Every                              | Title:       Anthropology         Website:       http://www.coloradocollege.edu/academics/dept/anthropolc                                                                                                    |                        |
| Workflow<br>Step: Backend Submit<br>Assignee: Nobody                                         | Faculty: Professor HAUTZINGER, Associate Professor MONTAÑO<br>(chair); Assistant Professors FISH, GÓMEZ, LEZA; Visiting<br>Instructors BIGGS, LINFOOT, O'BRIEN, VONFELDT                                                                                                    |                        |
| Locked: Karen Britton<br>(3 Minutes Ago)                                                     | Dictionary Terms:                                                                                                    |                        |
| Actions                                                                                      | ■ Intro. Text:<br>B $I \ @ \ $ tyles \ \bullet \ Paragraph \ \bullet \ @ \ = \ = \   = \ = \   = \   = \   = \   = \   = \   = \   = \   = \   = \   = \   = \   = \   = \   = \   = \   = \   = \   = \   = \   = \   = \   = \   = \   = \   = \   = \   = \   = \   = \   = \   = \   = \   = \   = \   = \   = \   = \   = \   = \   = \   = \   = \   = \   = \   = \   = \   = \   = \   = \   = \   = \   = \   = \   = \   = \   = \   = \   = \   = \   = \   = \   = \   = \   = \   = \   = \   = \   = \   = \   = \   = \   = \   = \   = \   = \   = \   = \   = \   = \   = \   = \   = \   = \   = \   = \   = \   = \   = \   = \   = \   = \   = \   = \   = \   = \   = \   = \   = \   = \   = \   = \   = \   = \   = \   = \   = \   = \   = \   = \   = \   = \   = \   = \   = \   = \   = \   = \   = \   = \   = \   = \   = \   = \   = \   = \   = \   = \   = \   = \   = \   = \   = \   = \   = \   = \   = \   = \   = \   = \   = \   = \   = \   = \   = \   = \   = \   = \   = \   = \   = \   = \   = \   = \   = \   = \   = \   = \   = \   = \   = \   = \   = \   = \   = \   = \   = \   = \   = \   = \   = \   = \   = \   = \   = \   = \   = \   = \   = \   = \   = \   = \   = \   = \   = \   = \   = \   = \   = \   = \   = \   = \   = \   = \   = \   = \   = \   = \   = \   = \   = \   = \   = \   = \   = \   = \   = \   = \   = \   = \   = \   = \   = \   = \   = \   = \   = \   = \   = \   = \   = \   = \   = \   = \   = \   = \   = \   = \   = \   = \   = \   = \   = \   = \   = \   = \   = \   = \   = \   = \   = \   = \   = \   = \   = \   = \   = \   = \   = \   = \   = \   = \   = \   = \   = \   = \   = \   = \   = \   = \   = \   = \   = \   = \   = \   = \   = \   = \   = \   = \   = \   = \   = \   = \   = \   = \   = \   = \   = \   = \   = \   = \   = \   = \   = \   = \   = \   = \   = \   = \   = \   = \   = \   = \   = \   = \   = \   = \   = \   = \   = \   = \   = \   = \   = \   = \   = \   = \   = \   = \   = \   = \   = \   = \   = \   = \   = \   = \   = \   = \   = \   = \   = \   = \   = \   = \   = \   = \   =$ |                        |
| Save<br>Save/Assign<br>Cancel                                                                | Anthropology offers an expansive outlook on human life through time and across space. The anthropology major prepares students for a variety of careers across numerous fields, including but far from limited to academia. Majors are exposed to all four subfields of American anthropology: 1) archaeology, which focuses on the material cultures and peoples of the past; 2) biological anthropology, which examines the evolution of human biology and behavior stressing the influence of culture on evolution; 3) linguistic anthropology, which addresses both the formal complexity of linguistic systems and the role that language plays in the regulating and negotiating of social life; and 4) socio-cultural anthropology, which stresses contemporary peoples, combining ethnography and cross-cultural comparison to portray the variability of human value systems, practices, and organization.                                                                                                    |                        |
| Help                                                                                         |                                                                                                    | ~                      |

Once you are <u>COMPLETELY FINISHED</u> with all of your changes, click SAVE/ASSIGN. Once you SAVE/ASSIGN, you will not be able to go back in to make any additional changes. In the next box for "ASSIGNEE", choose REGISTRAR from the drop-down menu. Then click SAVE.

| ← → C https://www.coloradocollege.edu/c/portal/layout?p_l_id=71b8a1ca-37b6-4b6e-a43b-c7482f28db6c&p_p_id=EXT_11&p_p_action=1&p_p_state=maxir                                                                                                    |
|----------------------------------------------------------------------------------------------------|
| Karen Britton       Karen Britton         Home<br>Workflow & Dashboard       Website (Content Editor)         Search & Edit Content       Calendar<br>Events Management                                                                                                    |
| Home         Website Browser         Content         Calendar           Workflow & Dashboard         Website (Content Editor)         Search & Edit Content         Events Management                                                                                                    |
| Global Page www.coloradocollege.edu Content Search Add/Edit CC - Catalog Section                                                                                                    |
| Content History References                                                                                                    |
| CC - Catalog Section     Title:   Anthropology   English - United States     Website:      http://www.coloradocollege.edu/academics/dept/anthropology                                                                                                    |
| Actions                                                                                                    |
| Workflow         Execute         Save/Assign         ilde;O           Step: Backend Submit         Workflow:         Workflow:         Yisiting                                                                                                    |
| Assignee: Nobody     Comments:       Locked: Karen Britton<br>(3 Minutes Ago)                                                                                                    |
| Actions Assignee:                                                                                                    |
| Anth<br>prepi<br>Majo<br>Majo                                                                                                    |
| Cancel      Cancel      Complexity of linguistic systems and the role that language plays in the regulating and negotiating of social life; and 4) socio-cultural anthropology, which stresses contemporary peoples, combining ethnography and cross-cultural comparison to portray the variability of human value systems, practices, and comparison. |
| comparison to portray the variability or numan value systems, practices, and organization.                                                                                                    |

## Your edits are complete! THANK YOU!

Log out of the dotCMS system at the lower left hand side of this page.

| C dotCMS : Enterprise Web ( X | ChildotCMS Site Editor Lurk / 2. x                                             |                   |
|-------------------------------|--------------------------------------------------------------------------------|-------------------|
| ← → C A https://www           | v.coloradocollege.edu/academics/curriculum/catalog/edit.dot                    | ☆ =               |
| Edit Preview Live             |                                                                                | 🧃 🍦 Add Content 🔺 |
| Rublish Page                  | Edit Widget                                                                    |                   |
| Page Properties               |                                                                                |                   |
| Page Statistics               | 2015-16 Catalog of Courses Editor                                              |                   |
| Edit Template                 | Departmental Courses                                                           |                   |
| Create New Page               | Departmental Courses                                                           |                   |
|                               | Anthropology Last edited by: kbritton on May 1, 2015 11:53 AM draft            | 🖌 Edit Content    |
| English - United Stat         | Arabic Last edited by: n/a on April 3, 2015 5:33 PM draft                      | 🖌 Edit Content    |
| 🐲 Admin Screen                | Art Last edited by: n/a on April 3, 2015 5:33 PM draft                         | 🖉 Edit Content    |
|                               | Chemistry and Biochemistry Last edited by: n/a on April 3, 2015 5:33 PM draft  | Letit Content     |
|                               | Classics Last edited by: n/a on April 3, 2015 5:33 PM draft                    | Ledit Content     |
|                               | Classics-English Last edited by: n/a on April 3, 2015 5:33 PM draft            | 2 Edit Content    |
|                               | Classics-History-Politics Last edited by: n/a on April 3, 2015 5:33 PM draft   | Cedit Content     |
|                               | Comparative Literature Last edited by: n/a on April 3, 2015 5:33 PM draft      | 🖉 Edit Content    |
|                               | Computer Science Last edited by: n/a on April 3, 2015 5:33 PM draft            | 🖉 Edit Content    |
|                               | Dance Last edited by: n/a on April 3, 2015 5:33 PM draft                       | 🖉 Edit Content    |
|                               | Dance Studio         Last edited by: n/a on April 3, 2015 5:33 PM draft        | 🖉 Edit Content    |
|                               | Economics and Business Last edited by: n/a on April 3, 2015 5:33 PM draft      | 🖉 Edit Content    |
|                               | Education Last edited by: n/a on April 3, 2015 5:33 PM draft                   | 🖉 Edit Content    |
| -                             | English Last edited by: n/a on April 3, 2015 5:33 PM draft                     | 🖉 Edit Content    |
|                               | Environmental Program Last edited by: n/a on April 3, 2015 5:33 PM draft       | Ledit Content     |
|                               | Feminist and Gender Studies Last edited by: n/a on April 3, 2015 5:33 PM draft | Ledit Content     |
| $\checkmark$                  | Film and Media Studies Last edited by: n/a on March 18, 2015 10:40 AM draft    | 🖌 Edit Content    |
| 😮 Logout                      | French Last edited by: n/a on April 3, 2015 5:33 PM draft                      | 🖌 Edit Content    |

Colorado College Catalog Update Instructions